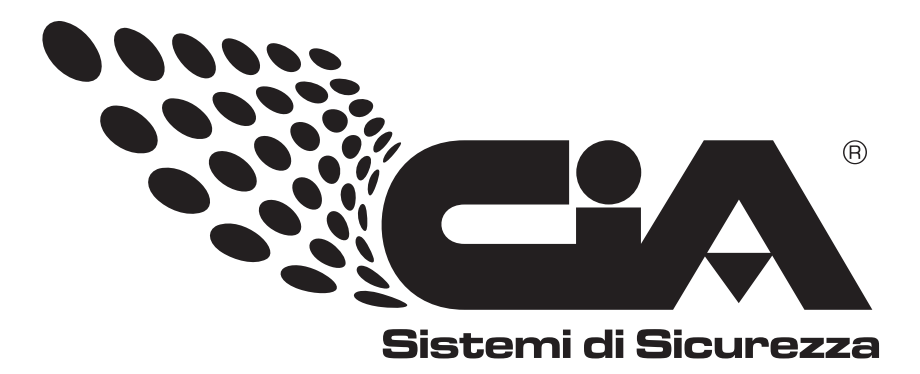

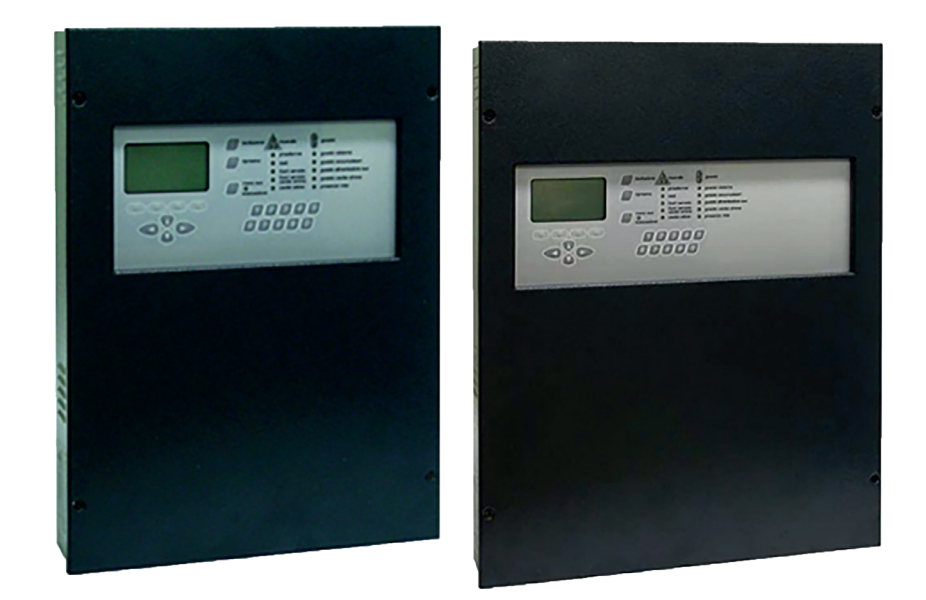

# Centrale Antincendio EX-CPL (1L-2L-4L) Manuale rapido

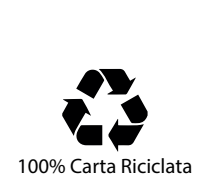

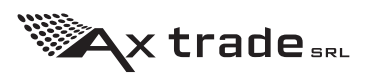

EX-CPL-1L-2L-4L\_QG\_r1

# INDICE

| 1.1   | PROCEDURE RAPIDE DI PROGRAMMAZIONE               | . 3 |
|-------|--------------------------------------------------|-----|
| 1.2   | GENERALITA'                                      | . 3 |
| 1.3   | PRIMA ACCENSIONE DELLA CENTRALE                  | . 3 |
| 1.4   | INSTALLAZIONE DI UN LOOP                         | . 3 |
| 1.5   | ATTIVAZIONE PUNTI                                | . 4 |
| 1.6   | PROGRAMMAZIONE INGRESSI                          | . 4 |
| 1.7   | PROGRAMMAZIONE USCITE                            | . 5 |
| 1.8   | IMPOSTAZIONE DEL RITARDO DI UN'USCITA            | . 5 |
| 1.9   | RIPRISTINO DELL'ALLARME INCENDIO                 | . 6 |
| 1.10  | RIPRISTINO CENTRALE ALLE IMPOSTAZIONI DI DEFAULT | . 7 |
| PARTE | 2 RISOLUZIONE DEI PROBLEMI                       | . 8 |
| PARTE | 3 CARATTERISTICHE TECNICHE                       | 10  |
|       |                                                  |     |

## PROCEDURE RAPIDE DI PROGRAMMAZIONE

### 1.1 GENERALITA'

In questo capitolo si vuole riassumere le procedure di programmazione più utilizzate tramite schemi a blocchi.

## 1.2 PRIMA ACCENSIONE DELLA CENTRALE

| N° | PASSO                        | DESCRIZIONE                                                                                                    |
|----|------------------------------|----------------------------------------------------------------------------------------------------|
| 1  | INSTALLARE LA CENTRALE       | Fissare a muro la centrale lasciando ponticellati i loop.                                                                                                    |
| 2  | COLLEGARE LA 230Vca          | Allacciare la centrale alla rete di alimentazione 230Vca.                                                                                                    |
| З  | VERIFICA TEST INIZIALE       | All'accensione della centrale sul display viene mostrato lo<br>stato dei due processori interni. Verificare che tutte le<br>voci siano OK.                                                         |
| 4  | COLLEGARE LE BATTERIE        | Allacciare le batterie tampone sugli appositi morsetti della centrale.                                                                                                    |
| 5  | RIPRISTINO GUASTO<br>SISTEMA | Ogni volta che la centrale viene accesa/riavviata, essa si<br>pone nello stato di "guasto sistema". Premere il tasto grigio<br>posto sulla scheda madre riferito a "ripristino guasto<br>sistema". |
| 6  | VERIFICA TEST INIZIALE       | Verificare che tutte le voci siano OK.                                                                                                    |
| 7  | FUORI SERVIZIO LOOP          | Ogni volta che la centrale viene accesa/riavviata, essa pone tutti i loop in fuori servizio.                                                                                                    |
| 8  | ATTIVAZIONE DEI LOOP         | Come controllo finale, occorre avviare tutti i loop della centrale.                                                                                                    |
| 9  | MENU                         | Premere il tasto riferito alla voce "Menu".                                                                                                    |
| 10 | LOOP                         | Selezionare la voce "LOOP".                                                                                                    |
| 11 | rip./f.s.                    | Selezionare la voce "rip./f.s.".                                                                                                    |
| 12 | TUTTI I LOOP                 | Selezionare la voce "TUTTI I LOOP".                                                                                                    |
| 13 | AVVIAMENTO LOOP              | Selezionare la voce "AVVIAMENTO LOOP".                                                                                                    |

Se la centrale dopo aver avviato tutti i loop segnala solamente la presenza della rete tramite l'apposito led verde, la prima accensione della centrale è andata a buon fine.

## **1.3 INSTALLAZIONE DI UN LOOP**

| N° | PASSO                                  | DESCRIZIONE                                                                                                    |
|----|----------------------------------------|----------------------------------------------------------------------------------------------------|
| 1  | CABLAGGIO DEL LOOP                     | Collegare tutte le basi dei rivelatori, tutti i pulsanti,<br>moduli I/O e isolatori tramite un cavo.                                                                                                    |
| 2  | CONTINUITA' DI LINEA                   | Verificare la continuità elettrica dei singoli conduttori.<br>Una resistenza dei conduttori di linea superiore a 40 Ohm è<br>troppo elevata.                                                                                                    |
| S  | CONTINUITA' DELLA<br>CALZA             | Verificare la continuità elettrica della calza. Deve<br>presentare al massimo il triplo di resistenza dei conduttori<br>di linea.                                                                                                    |
| 4  | ISOLAMENTO TRA +L e -L                 | Verifica dell'isolamento tra i due conduttori del loop. Con<br>il tester a 200KOhm o a portata maggiore, devo trovare un<br>valore superiore ai 20KOhm con 127 punti installati o valori<br>di resistenza via via crescenti con meno punti installati. |
| 5  | ISOLAMENTO TRA ±L e<br>CALZA           | Verifica dell'isolamento tra i conduttori del loop e la<br>calza. Devo trovare valore infinito: NON DEVO AVERE PASSAGGIO<br>DI CORRENTE!!                                                                                                    |
| 6  | VERIFICA CORTO<br>CIRCUITI DELLA CALZA | Ulteriore verifica di eventuali corto circuiti della calza<br>con i conduttori del loop.                                                                                                    |

| 7  | FUORI SERVIZIO LOOP  | Mettere in fuori servizio il loop da collegare.              |
|----|----------------------|--------------------------------------------------------------|
| 8  | MENU                 | Premere il tasto riferito alla voce "Menu".                  |
| 9  | LOOP                 | Selezionare la voce "LOOP".                                  |
| 10 | rip./f.s.            | Selezionare la voce "rip./f.s.".                             |
| 11 | SELEZIONA LOOP       | Selezionare la voce "SELEZIONA LOOP" e poi scegliere il loop |
|    |                      | da mettere in fuori servizio.                                |
| 12 | MESSA FUORI SERVIZIO | Selezionare la voce "MESSA FUORI SERVIZIO".                  |

|    |                   | Collegare  | i cavi e la  | calza d | el loop sugl | li appositi mor | setti. |
|----|-------------------|------------|--------------|---------|--------------|-----------------|--------|
| 13 | COLLEGARE IL LOOP | Solo un d  | capo della   | calza v | va collegato | o al moresetto  | SHI,   |
|    |                   | l'altro va | a lasciato l | lbero.  |              |                 |        |

| 14 | MENU                                       | Premere il tasto riferito alla voce "Menu".                                                                                                    |  |  |
|----|--------------------------------------------|----------------------------------------------------------------------------------------------------|--|--|
| 15 | LOOP                                       | Selezionare la voce "LOOP".                                                                                                    |  |  |
| 16 | rip./f.s.                                  | Selezionare la voce "rip./f.s.".                                                                                                    |  |  |
| 17 | SELEZIONA LOOP                             | Selezionare la voce "SELEZIONA LOOP".                                                                                                    |  |  |
| 18 | AVVIAMENTO LOOP /<br>AVVIAM.+ATT.ISOLATORI | Se all'interno del loop non ci sono isolatori con indirizzo<br>zero, allora selezionare la voce "AVVIAMENTO LOOP"; se invece<br>ci sono isolatori con indirizzo zero, selezionare la voce<br>"AVVIAM.+ATT.ISOLATOR", in questo caso questi isolatori<br>vengono automaticamente installati e indirizzati. |  |  |

## 1.4 ATTIVAZIONE PUNTI

L'attivazione dei punti consiste nell'acquisizione da parte della centrale dei punti con indirizzo zero non ancora stati acquisiti dalla centrale. Dopo aver eseguito la procedura di installazione di un loop, gli isolatori presenti nel loop sono già stati acquisiti e indirizzati dalla centrale in automatico (dall'indirizzo 121 a 127).

| N° | PASSO               | DESCRIZIONE                                                                                                    |  |
|----|---------------------|----------------------------------------------------------------------------------------------------|--|
| 1  | MENU                | Premere il tasto riferito alla voce "Menu".                                                                                                    |  |
| 2  | PUNTI               | Selezionare la voce "PUNTI".                                                                                                    |  |
| 3  | AGGIUNGI            | Selezionare la voce "AGGIUNGI".                                                                                                    |  |
| 4  | AUTOINCREMENTO      | Selezionare la voce "AUTOINCREMENTO".                                                                                                    |  |
| 5  | ATTIVAZIONE         | Selezionare la voce "ATTIVAZIONE".                                                                                                    |  |
| 6  | SELEZIONE LOOP      | Selezionare il loop nel quale eseguire l'acquisizione.                                                                                                    |  |
| 7  | SELEZIONE INDIRIZZO | Inserire l'indirizzo da cui si vuole cominciare ad<br>indirizzare/acquisire i punti. Viene mostrato il primo libero<br>all'interno del database della centrale.                                                                                                    |  |
| 8  | VALORI DI CONTROLLO | Modificare solo se si hanno rivelatori posti in zone a<br>rischio di disturbi ambientali.<br>Premere "Ok" per continuare.                                                                                                    |  |
| 9  | RICERCA PUNTO       | Tutti i punti con indirizzo zero cominciano a lampeggiare.<br>Posizionarsi sul punto lampeggiante che si vuole acquisire<br>assegnandogli l'indirizzo che in quel momento la centrale sta<br>cercando.                                                                                                    |  |
| 10 | ACQUISIZIONE PUNTO  | Utilizzando una calamita o usufruendo del pulsante presente<br>sui moduli, assegnare l'indirizzo cercato dalla centrale al<br>punto.<br>Nel momento che la centrale rileva un punto con l'indirizzo<br>che sta cercando, essa lo acquisisce in automatico.<br>Finita l'acquisizione del punto, la centrale comincia a<br>cercare un punto con l'indirizzo successivo a quello appena<br>acquisito. |  |
| 11 | FINE ACQUISIZIONE   | Per terminare l'acquisizione dei punti, premere il tasto<br>"Canc".                                                                                                    |  |

## 1.5 PROGRAMMAZIONE INGRESSI

Questa procedura permette di programmare un ingresso di un modulo I/O.

| N° | PASSO              | DESCRIZIONE                                                                   |
|----|--------------------|-------------------------------------------------------------------------------|
| 1  | MENU               | Premere il tasto riferito alla voce "Menu".                                   |
| 2  | PUNTI              | Selezionare la voce "PUNTI".                                                  |
| 3  | vis./mod.          | Selezionare la voce "vis./mod.".                                              |
| 4  | SELEZIONA LOOP     | Selezionare il loop a cui appartiene il modulo.                               |
| 5  | INDIRIZZO PUNTO    | Inserire l'indirizzo del punto del quale si vuole programmare l'ingresso.     |
| 6  | INFORMAZIONI PUNTO | All'interno di questo menù ci sono tutti i parametri del punto.               |
| 7  | INPUT              | Modificare la voce "INPUT" impostando il suo valore a:<br>"ALLARME INCENDIO". |

## 1.6 PROGRAMMAZIONE USCITE

Questa procedura permette di programmare un'uscita relé in funzione di uno stato particolare della centrale (allarme incendio, allarme tecnologico, ...).

Le informazioni riferite alle uscite di loop (tipicamente quelle dei moduli I/O) non si trovano all'interno dell'informazione del punto, bensì sono separate e raggruppate sotto la voce "USCITE".

| N° | PASSO                 | DESCRIZIONE                                                                                      |
|----|-----------------------|--------------------------------------------------------------------------------------------------|
| 1  | MENU                  | Premere il tasto riferito alla voce "Menu".                                                      |
| 2  | USCITE                | Selezionare la voce "USCITE".                                                                    |
| 3  | vis./mod.             | Selezionare la voce "vis./mod".                                                                  |
| Л  | USCITE DI CENTRALE /  | Scegliere la voce, nella quale si trova l'uscita da                                              |
| 4  | USCITE DI LOOP        | programmare.                                                                                     |
| 5  | SELEZIONE DELL'USCITA | Scegliere il loop (se uscita di loop) e l'indirizzo dell'uscita da programmare.                  |
| 6  | INFORMAZIONI USCITA   | All'interno di questo menù ci sono tutti i parametri<br>dell'uscita.                             |
| 7  | ATTIVAZIONE           | Modificare la voce "attivazione" impostando il suo valore a: "STATO".                            |
| 8  | ALLARME INCENDIO      | Tramite il pulsante "Mod." spuntare le voci che per le quali<br>si vuole che l'uscita si attivi. |

## 1.7 IMPOSTAZIONE DEL RITARDO DI UN'USCITA

La possibilità di impostare un ritardo ad un'uscita è vincolata da diverse condizioni.

- 1. La centrale deve essere in modalità presidiata.
- 2. Le zone da cui si vuole la funzione ritardo abilitata devono avere impostato il valore "USCITA RITARDATA" = "SI".
- 3. Premendo un pulsante il ritardo viene azzerato (caso di uscita programmata con allarme incendio).

#### Impostazione modalità presidiata:

| N° | PASSO              | DESCRIZIONE                                                  |
|----|--------------------|--------------------------------------------------------------|
| 1  | MENU               | Premere il tasto riferito alla voce "Menu".                  |
| 2  | IMPOSTAZIONI       | Selezionare la voce "IMPOSTAZ.".                             |
| Ś  | mod. pres.         | Selezionare la voce "mod. pres.".                            |
| 4  | ABILITA            | Abilitare la modalità presidiata.                            |
| Г  | TMPOSTAZIONE DATA  | Impostare il campo di validità della data in cui la centrale |
| 5  | INIODINATIONA DATA | deve trovarsi in modalità presidiata.                        |
| 6  | TMDOSTATIONE ODA   | Impostare il campo di validità dell'ora in cui la centrale   |
| 0  | IMPOSIATIONE ORA   | deve trovarsi in modalità presidiata.                        |

#### Impostazione zona ritardata:

| N° | PASSO                 | DESCRIZIONE                                                                |
|----|-----------------------|----------------------------------------------------------------------------|
| 1  | MENU                  | Premere il tasto riferito alla voce "Menu".                                |
| 2  | ZONE                  | Selezionare la voce "ZONE".                                                |
| 3  | vis./mod.             | Selezionare la voce "vis./mod".                                            |
| 4  | SELEZIONE LOOP        | Selezionare il loop della zona.                                            |
| 5  | INDIRIZZO ZONA        | Inserire l'indirizzo della zona dalla quale si vuole abilitare il ritardo. |
| 6  | USCITA RITARDATA = SI | Impostare il campo di validità di "USCITA RITARDATA" con il valore "SI".   |

#### Impostazione ritardo uscita:

| N° | PASSO                | DESCRIZIONE                                         |
|----|----------------------|-----------------------------------------------------|
| 1  | MENU                 | Premere il tasto riferito alla voce "Menu".         |
| 2  | USCITE               | Selezionare la voce "USCITE".                       |
| 3  | vis./mod.            | Selezionare la voce "vis./mod".                     |
| Л  | USCITE DI CENTRALE / | Scegliere la voce, nella quale si trova l'uscita da |
| 4  | USCITE DI LOOP       | programmare.                                        |

| 5                  | SELEZIONE DELL/USCITA | Scegliere il loop (se uscita di loop) e l'indirizzo     |
|--------------------|-----------------------|---------------------------------------------------------|
| 5 SELECIONE DELL'U | SELEZIONE DELL OSCITA | dell'uscita da programmare.                             |
| G                  | TNEODMAZIONI USCIERA  | All'interno di questo menù ci sono tutti i parametri    |
| ю                  | INFORMAZIONI USCITA   | dell'uscita.                                            |
| 7                  |                       | Impostare il campo di validità di "RITARDO ATT." con il |
| /                  | RITARDO ATT.          | valore del ritardo che si vuole assegnare all'uscita.   |

## 1.8 RIPRISTINO DELL'ALLARME INCENDIO

Il tasto "Ripristino" sulla tastiera della centrale consente di ripristinare tutti gli eventi non più pendenti (privi del carattere "!" all'inizio della seconda riga di descrizione dell'evento).

Nel caso di ripristino degli allarmi incendio è possibile impostare la modalità di ripristino a seconda delle necessità richieste.

Di seguito viene mostrata la procedura di ripristino allarme incendio nel caso di impostazione "F.S. AUTO" (messa in fuori servizio automatico dei punti in allarme incendio).

#### Ripristino allarme incendio:

| N° | PASSO                                                                                                    | DESCRIZIONE                                                                                                    |  |
|----|----------------------------------------------------------------------------------------------------|----------------------------------------------------------------------------------------------------|--|
| 1  | Ripristino                                                                                                    | Premere il tasto "Ripristino".                                                                                                    |  |
| 2  | PASSWORD 2                                                                                                    | Inserire la password di livello 2.                                                                                                    |  |
| S  | ripristino allarmi                                                                                                    | La centrale ripristina tutti gli allarmi ed eventi che si<br>sono ripristinati in automatico (privi del carattere "!"<br>all'inizio della seconda riga di descrizione dell'evento). |  |
| 4  | fuori servizio punti<br>in allarme incendio<br>Se in fase di ripristino la centrale trova punti in allarme<br>incendio non ripristinato automaticamente, la centrale mette<br>tutti i punti ancora allarmati in fuori servizio. |                                                                                                    |  |
| 5  | fuori servizio zone in<br>allarme incendio                                                                                                    | Se tutti i punti di una zona vengono messi in fuori servizio anche la zona verrà messa in fuori servizio.                                                                           |  |

Nel caso in cui siano state messe in fuori servizio anche le zone in seguito al ripristino (evento che accade quando tutti i punti di una zona vengono messi in fuori servizio), occorre prima di tutto rimettere in servizio le zone e successivamente i punti.

#### Ripristino del fuori servizio zone:

| N° | PASSO              | DESCRIZIONE                                                |  |
|----|--------------------|------------------------------------------------------------|--|
| 1  | MENU               | Premere il tasto riferito alla voce "Menu".                |  |
| 2  | ZONE               | Selezionare la voce "ZONE".                                |  |
| 3  | vis./mod.          | Selezionare la voce "vis./mod.".                           |  |
| 4  | SELEZIONA LOOP     | Selezionare il loop a cui appartiene la zona.              |  |
| 5  | INDIRIZZO ZONA     | Inserire l'indirizzo della zona.                           |  |
| 6  | TNFORMAZIONI ZONA  | All'interno di questo menù ci sono tutti i parametri della |  |
| 0  | INFORMATION I ZONK | zona.                                                      |  |
| 7  | FUORI SERVIZIO: NO | Impostare il campo di "FUORI SERVIZIO" a SI.               |  |

Ripetere la stessa procedura per tutte le altre zone in fuori servizio che si vuole rimettere in servizio.

#### Ripristino del fuori servizio punti:

| N° | PASSO              | DESCRIZIONE                                              |
|----|--------------------|----------------------------------------------------------|
| 1  | MENU               | Premere il tasto riferito alla voce "Menu".              |
| 2  | PUNTI              | Selezionare la voce "PUNTI".                             |
| 3  | vis./mod.          | Selezionare la voce "vis./mod.".                         |
| 4  | SELEZIONA LOOP     | Selezionare il loop a cui appartiene il punto.           |
| 5  | INDIRIZZO PUNTO    | Inserire l'indirizzo del punto.                          |
| 6  | TNFORMAZIONI PUNTO | All'interno di questo menù ci sono tutti i parametri del |
| 0  | INFORMETONE FONTO  | punto.                                                   |
| 7  | FUORI SERVIZIO: NO | Impostare il campo di "FUORI SERVIZIO" a SI.             |

Ripetere la stessa procedura per tutti gli altri punti in fuori servizio che si vuole rimettere in servizio.

## **1.9 RIPRISTINO CENTRALE ALLE IMPOSTAZIONI DI DEFAULT**

Se si necessita di riportare la centrale alle impostazioni iniziali di fabbrica occorre effettuare diversi passaggi:

- 1. Azzeramento database punti.
- Ripristino impostazioni di default.
   Azzeramento eventi.

N.B.: i campi dei nomi dei punti e delle zone rimangono invariati.

#### Azzeramento database punti:

| N° | PASSO             | DESCRIZIONE                                                                                                    |  |
|----|-------------------|----------------------------------------------------------------------------------------------------|--|
| 1  | MENU              | Premere il tasto riferito alla voce "Menu".                                                                                                    |  |
| 2  | PUNTI             | Selezionare la voce "PUNTI".                                                                                                    |  |
| Ś  | azz. d.b.         | Selezionare la voce "azz. d.b.".                                                                                                    |  |
| 4  | confermare con ok | Selezionare il tasto "Ok" per confermare l'azzeramento del database punti.                                                                                                    |  |
| 5  | riavvio centrale  | Se confermato l'azzeramento, la centrale si riavvierà andando<br>in "Guasto sistema"; premere il tasto "Ripristino guasto<br>sistema" posto sulla scheda elettronica per il ripristino. Se<br>vi erano loop in servizio questi verranno rimessi in servizio<br>automaticamente; per il ripristino del "Guasto sistema" non<br>occorre attendere la fine del riavvio dei loop. |  |

#### Ripristino impostazioni di default:

| N° | PASSO             | DESCRIZIONE                                                                                                    |  |
|----|-------------------|----------------------------------------------------------------------------------------------------|--|
| 1  | MENU              | Premere il tasto riferito alla voce "Menu".                                                                                                    |  |
| 2  | IMPOSTAZIONI      | Selezionare la voce "IMPOSTAZ.".                                                                                                    |  |
| З  | r.default         | Selezionare la voce "r.default".                                                                                                    |  |
| 4  | confermare con ok | Selezionare il tasto "Ok" per confermare l'azzeramento del database punti.                                                                                                    |  |
| 5  | riavvio centrale  | <pre>sentrale</pre> Se confermato il ripristino, la centrale si riavvierà andando<br>in "Guasto sistema"; premere il tasto "Ripristino guasto<br>sistema" posto sulla scheda elettronica per il ripristino. Se<br>vi erano loop in servizio questi verranno rimessi in servizio<br>automaticamente; per il ripristino del "Guasto sistema" non<br>occorre attendere la fine del riavvio dei loop |  |

#### Azzeramento database eventi:

| N° | PASSO                                                                                                    | DESCRIZIONE                                                                 |  |
|----|----------------------------------------------------------------------------------------------------|-----------------------------------------------------------------------------|--|
| 1  | MENU                                                                                                    | Premere il tasto riferito alla voce "Menu".                                 |  |
| 2  | DIAGNOSTICA                                                                                                    | Selezionare la voce "DIAGNOST.".                                            |  |
| З  | res. cron.                                                                                                    | Selezionare la voce "res. cron.".                                           |  |
| 4  | confermare con ok                                                                                                    | Selezionare il tasto "Ok" per confermare l'azzeramento del database eventi. |  |
| 5  | riavvio centrale Se confermato l'azzeramento, la centrale si riavvierà andando<br>vi erano loop in servizio questi verranno rimessi in servizio<br>automaticamente; per il ripristino del "Guasto sistema" non<br>occorre attendere la fine del riavvio dei loop. |                                                                             |  |

# PARTE 2 RISOLUZIONE DEI PROBLEMI

| Problema                                 | Causa                                                                                                    | Soluzione                                                                                                    |
|------------------------------------------|----------------------------------------------------------------------------------------------------|----------------------------------------------------------------------------------------------------|
| Guasto Sistema                           | Si presenta normalmente alla prima installazione.                                                                                                    | Premere il tasto di ripristino sulla scheda madre e<br>digitare il codice di livello richiesto. La centrale si<br>riavvierà senza perdere la programmazione<br>effettuata. I loop vengono messi in Fuori Servizio. Se<br>non si digita il codice di livello corretto, il guasto<br>sistema continuerà ad esserci.                                                                                                    |
|                                          | Uno dei due microprocessori non funziona correttamente.                                                                                                    | Centrale in riparazione.                                                                                                    |
| SOVRACC. LOOP                            | Nel loop sono stati inseriti punti non installati correttamente.                                                                                                    | Rimuovere gli ultimi punti installati.                                                                                                    |
| INDIRIZZO DOPPIO                         | Nel in un loop ci sono due o più<br>elementi con lo stesso indirizzo.                                                                                                    | Questi elementi lampeggiano. Occorre rimuoverli<br>fisicamente dal loop ed rimuovere tale punto dalla<br>centrale. Dopo di che occorre azzerare i punti<br>rimossi (si faccia riferimento al manuale<br>dell'elemento per la procedura di azzeramento<br>dell'indirizzo) e installarli nuovamente.                                                                                                    |
| C.C. A VALLE RELE <i>x-L</i>             | <ul> <li>Nel loop è presente un corto circuito e<br/>un taglio sulla linea +LOOP o –LOOP.</li> <li>1. Se la linea +L (o –L) è interrotta,<br/>uno dei due capi troncati va a<br/>cortocircuitarsi con la –L.</li> <li>2. Si potrebbe essere staccato da<br/>un morsetto un cavetto del<br/>LOOP e questo è andato a<br/>cortocircuitarsi con l'altro.</li> </ul> | Il messaggio di guasto segnala il LOOP in cui c'è<br>stato il problema (L = 14) e l'isolatore/lato-centrale<br>in cui c'è stato il corto circuito (x = A, B, 121127).<br>Se x=A e L=2, il corto circuito sarà dal lato A del<br>LOOP 2.<br>Se x=123 e L=1, il corto circuito sarà o prima o dopo<br>l'isolatore con indirizzo 123 del LOOP 1.<br>Una volta individuato il punto di partenza da cui<br>cominciare la ricerca del guasto, si dovrà mettere in<br>fuori servizio il LOOP e scollegarlo dalla centrale.<br>Con il tester cercare lungo la linea il corto circuito e<br>successivamente il taglio della linea ripristinando il<br>guasto.                         |
| CORTO C. SEZIONE <i>x-y-L</i>            | Nel loop è presente un corto circuito<br>tra +L e –L nella sezione individuata<br>dagli isolatori di linea x e y.                                                                                                    | Il messaggio di guasto segnala il LOOP (L = 14) e<br>la sezione in cui è presente il corto circuito (x,y = A,<br>B, 121127). Una sezione è una porzione di LOOP<br>compresa tra due isolatori di linea o tra un lato della<br>centrale.<br>Se x=A, y=121 e L=2, il corto circuito sarà dal lato A<br>del LOOP 2 e l'isolatore 121.<br>Se x=123, y=124 e L=1, il corto circuito sarà tra<br>l'isolatore 123 e 124 del LOOP 1.<br>Una volta individuata la sezione interessata dal<br>corto, si dovrà mettere in fuori servizio il LOOP e<br>scollegarlo dalla centrale. Con il tester cercare lungo<br>la linea il corto circuito; ripristinando di conseguenza<br>il guasto. |
| CORTO CIRC. LOOP L                       | Nel loop $L$ (L=14) si è verificato un corto circuito tra la linea e la calza. Errore generico.                                                                                                    | Mettere in fuori servizio il LOOP (se non è già stato<br>impostato dalla centrale) e scollegare il LOOP dalla<br>centrale. Con il tester cercare lungo la linea il corto<br>circuito; ripristinando di conseguenza il guasto.                                                                                                    |
| CORTO C. ±L/CAL. L                       | Nel loop $L$ (L=14) si è verificato un corto circuito tra la linea (+L o -L) e la calza.                                                                                                    | Mettere in fuori servizio il LOOP (se non è già stato<br>impostato dalla centrale) e scollegarlo dalla centrale.<br>Con il tester cercare lungo la linea il corto circuito;<br>ripristinando di conseguenza il guasto.                                                                                                    |
| INTERRUZ. ±LOOP L<br>FUSIB./GUA. ACCUMUL | Nel loop <i>L</i> (L=14) si è verificata<br>un'interruzione lungo la linea positiva<br>(+LOOP) o negativa (-LOOP).<br>Se –L, ci potrebbe essere un isolatore<br>indirizzato non acquisito dalla centrale.<br>Il fusibile relativo agli accumulatori è                                                                                                    | Mettere in fuori servizio il LOOP (se non è già stato<br>impostato dalla centrale) e scollegarlo dalla centrale.<br>Con il tester cercare lungo la linea l'interruzione;<br>ripristinando di conseguenza il guasto.<br>Mettere in fuori servizio il loop e riavviarlo con la<br>ricerca di nuovi isolatori. Se l'indirizzo interno a<br>questo isolatore è già presente in un altro,<br>individuare l'isolatore da installare e azzerare<br>l'indirizzo manualmente. Ripetere la procedura di<br>ripristino loop con ricerca dell'isolatore.<br>Controllare il fusibile relativo all'accumulatore.                                                                           |
|                                          | guasto.                                                                                                    |                                                                                                    |

|                      | Le batterie tampone sono scollegate.         | Verificare i cavetti di collegamento alle batterie.                                         |
|----------------------|----------------------------------------------|---------------------------------------------------------------------------------------------|
|                      | Le batterie sono guaste.                     | Individuare la/le batterie guaste e sostituirle.                                            |
| MANC. ALIM. PRINC.   | Mancanza tensione di rete.                   | Verificare l'allacciamento alla rete di alimentazione                                       |
|                      | <ol> <li>Fusibile di rete guasto.</li> </ol> | 220Vca della centrale.                                                                      |
|                      | 2. Alimentatore 24V guasto.                  | Controllare il fusibile del blocco alimentazione.                                           |
|                      |                                              | Verificare la presenza di tensione sui cavi di uscita                                       |
|                      |                                              | del blocco alimentatore.                                                                    |
| AL. PRINC. BASSA     | Problemi al circulto di alimentazione.       | Verifica del collegamenti tra il biocco alimentazione e                                     |
|                      |                                              | la scheda madre della centrale.<br>Vorificare la tonsioni tra il moreatto pa i moreatti + o |
|                      |                                              | EALILT: la tonsione dove essere di 30V. Se la                                               |
|                      |                                              | tensione misurata à inferiore riportare la tensione a                                       |
|                      |                                              | 30\/ operando sul trimmer posto sul blocco                                                  |
|                      |                                              | alimentazione.                                                                              |
| GUA. CARICABATTERIE  | Guasto alla connessione delle                | Controllare che le batterie siano connesse                                                  |
|                      | batterie.                                    | correttamente (in serie e tra –B1 e +B2).                                                   |
| SPORCO CAMERA FUMO   | Il sensore di fumo che ha generato           | Il sensore di fumo continua a funzionare, ma                                                |
|                      | questo guasto ha la camera di                | necessita di una pulizia accurata della camera di                                           |
|                      | rivelazione sporca (superiore a circa        | fumo. Occorre smontarlo, pulirlo e reinserirlo nel                                          |
|                      | 80%).                                        | loop.                                                                                       |
| FUSIB./GUA. AL. EST. | Il fusibile dell'alimentatore ausiliario     | Controllare il fusibile dell'alimentatore ausiliario e                                      |
|                      | esterno si e rotto.                          | SOSTITUIRIO SE ROTTO.                                                                       |
|                      | L'alimentatore ausliano e guasto o si        | venincare la tensione che deve essere di 27,6VCC. In                                        |
|                      |                                              | dell'alimentatore e della linea di alimentazione                                            |
|                      | La funzione "utilizzo dell'alimentatore      | Verificare la funzione e disabilitaria se non viene                                         |
|                      | ausiliario" potrebbe essere abilitata        | utilizzata (capitolo Errore, L'origine riferimento non                                      |
|                      | senza però avere nessun alimentatore         | è stata trovata.).                                                                          |
|                      | collegato.                                   | ,                                                                                           |
| CORTO CL/TERRA       | Corto circuito tra il negativo di loop e     | Controllare se esiste una dispersione verso terra del                                       |
|                      | la terra dell'impianto                       | negativo del loop: a loop scollegato dalla centrale,                                        |
|                      |                                              | verificare con un ohmetro che ci sia resistenza quasi                                       |
|                      |                                              | infinita tra il negativo di loop e la massa (collegarsi                                     |
|                      |                                              | ad uno dei nodi di massa sul contenitore).                                                  |
|                      |                                              | In caso di esito negativo, verificare che la calza sia                                      |
|                      |                                              | collegata sul morsello i e non sul morsello 4 dei                                           |
| CORTO C. +L/TERRA    | Corto circuito tra il positivo di loop e la  | Controllare se esiste una dispersione verso terra del                                       |
|                      | terra dell'impianto                          | positivo del loop a loop scollegato dalla centrale                                          |
|                      |                                              | verificare con un ohmetro che ci sia resistenza quasi                                       |
|                      |                                              | infinita tra il positivo di loop e la massa (collegarsi ad                                  |
|                      |                                              | uno dei nodi di massa sul contenitore).                                                     |
|                      |                                              | In caso di esito negativo, verificare che la calza sia                                      |
|                      |                                              | collegata sul morsetto 1 e non sul morsetto 4 dei                                           |
|                      |                                              | rivelatori                                                                                  |

# PARTE 3 CARATTERISTICHE TECNICHE

#### GENERALI

| Dimensioni contenitori:    | Modello ad 1 loop: B x H x P 325x440x90mm.<br>Modello ad 2,4 loop: B x H x P 410x510x90mm.                 |
|----------------------------|----------------------------------------------------------------------------------------------------|
| Materiale contenitore:     | Acciaio verniciato.                                                                                        |
| Montaggio:                 | A muro, con collocazione fissa.                                                                            |
| Grado di protezione:       | IP40.                                                                                                    |
| Peso:                      | 10Kg (escluse le batterie).                                                                                |
| Temperatura di lavoro:     | - 5 + 45°C.                                                                                                |
| Umidità relativa:          | < 95% umidità relativa, no condensa.                                                                       |
| Pulizia pannello frontale: | E' possibile pulire il pannello frontale con un panno leggermente umido. Non utilizzare agenti aggressivi. |

#### LOOP

| LUUF                     |                                                                                                    |
|--------------------------|----------------------------------------------------------------------------------------------------|
| Circuito di rivelazione: | 1-2-4 loop. Ogni scheda supporta la comunicazione con 127 elementi (rivelatori, pulsanti, moduli e isolatori).         |
| Massimo numero punti per | 120 tra rivelatori, pulsanti e moduli;                                                                                 |
| loop:                    | 7 isolatori indirizzabili.                                                                                             |
| F                        | 100 isolatori passivi                                                                                                  |
|                          |                                                                                                    |
| Tipologia punti:         | Nel loop possono essere installati: rivelatori (fumo, temperatura e multicriterio), pulsanti, moduli I/O ed isolatori. |
|                          |                                                                                                    |
| Zone definibili:         | Fino a 63 zone per loop configurabili da centrale.                                                                     |
|                          |                                                                                                    |

#### ALIMENTATORE

| Tensione di rete:           | 230Vca + 10% - 15%, 50Hz.                                               |  |
|-----------------------------|-------------------------------------------------------------------------|--|
| Consumo di potenza:         | < 50VA.                                                                 |  |
| Fusibile di ingresso rete:  | T 400mA 250V (ritardato).                                               |  |
| Uscita blocco alimentatore: | 30Vcc.                                                                  |  |
| Uscita caricabatteria:      | 27,6Vcc nominale a 20°C.                                                |  |
| Fusibile caricabatterie:    | F 2A 250V (veloce).                                                     |  |
| Batterie:                   | Loop1: al piombo 2x 12Vdc – 7,2Ah;<br>Loop2: al piombo 2x 12Vdc – 18Ah; |  |
|                             | Loop4: al piombo 2x 12Vdc – 18Ah.                                       |  |
| Ingresso alimentatore aux:  | 27,6Vcc.                                                                |  |
| Fusibile alimentatore aux:  | F 1,6A 250V (veloce).                                                   |  |

#### USCITE

| USCITE                          |                                                                                                    |
|---------------------------------|----------------------------------------------------------------------------------------------------|
| Uscita sirena allarme:          | Controllo di circuito aperto e di cortocircuito;<br>resistenza di fine linea: 5,6KΩ 1/4W;<br>potenza di uscita massima: 28,5Vcc 315mA. |
| Fusibile uscita sirena allarme: | F 315mA 250V (veloce).                                                                                                    |
| Uscita sirena guasto:           | Controllo di circuito aperto e di cortocircuito;<br>resistenza di fine linea: 5,6KΩ 1/4W;<br>potenza di uscita massima: 28,5Vcc 315mA. |
| Fusibile uscita sirena guasto:  | F 315mA 250V (veloce).                                                                                                    |
| Relé ausiliari:                 | 2 uscite non supervisionate relé programmabili liberi da tensione (contatto C/NA/NC);<br>contatti: max. 1A, 40Vca/cc.                  |
| Uscita di tensione 24Vcc:       | Potenza di uscita massima: 28,5Vcc 325mA.                                                                                              |
| Fusibile uscita tensione 24Vcc: | F 315mA 250V.                                                                                                    |
| Uscite Open Collector:          | 4 uscite Open Collector;<br>da 24 a 27mA a seconda della tensione di alimentazione;<br>resistenza serie al carico da 1K $\Omega$ .     |

#### CONFORME ALLE SEGUENTI NORME:

EN 54-2, EN 54-4 (Direttiva 89/106/EEC)

EN 55022, EN50130-4 (Direttiva 89/336/EEC)

EN 61000-3-2, EN 61000-3-3 (Direttiva 89/336/EEC)

EN60950-1 (Direttiva 73/23/EEC)

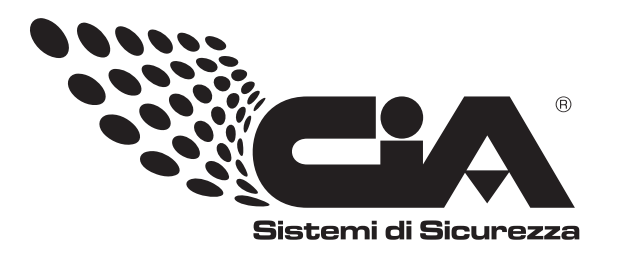

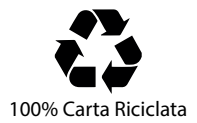

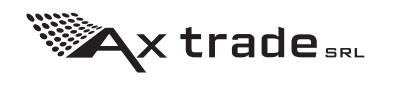